# 在RV130W上配置强制网络门户

### 目标

强制网络门户将Web浏览器转变为身份验证设备。该网页需要用户交互或身份验证才能授予用 户网络访问权限。强制网络门户通常用于Wi-Fi热点,以通过密码和用户名系统来规范对网络 的访问。

本文档旨在向您展示如何在RV130W上配置强制网络门户。

## 适用设备

·RV130W

### 添加强制网络门户配置文件

步骤1.登录Web配置实用程序,然后选择**Wireless > Captive Portal > Portal Profile**。"门户*简* 档"页面打开:

| Portal   | Profi    | le             |       |        |              |  |
|----------|----------|----------------|-------|--------|--------------|--|
| Portal P | rofile 1 | able           |       |        |              |  |
|          | Profil   | e Name         |       |        | Redirect URL |  |
|          | Defa     | ult_Portal_Pro | ofile |        |              |  |
| Add R    | low      | Edit           |       | Delete |              |  |
| Save     |          | Cancel         | ]     |        |              |  |

步骤2.单击"添**加行"以**添加新的强制网络门户配置文件。

| Portal   | Profi    | le            |       |        |              |   |
|----------|----------|---------------|-------|--------|--------------|---|
| Portal P | rofile T | able          |       |        |              |   |
|          | Profil   | e Name        |       |        | Redirect URL | - |
|          | Defau    | It_Portal_Pro | ofile |        |              |   |
| Add R    | low      | Edit          |       | Delete |              |   |
| Save     |          | Cancel        |       |        |              |   |
|          |          |               |       |        |              |   |

系统将显示新的门户配置文件设置页面:

| Portal Profile         |                                     |                                                     |
|------------------------|-------------------------------------|-----------------------------------------------------|
| Portal Profile Setting |                                     |                                                     |
| Profile Name:          |                                     |                                                     |
| Verification:          | Guest 👻                             |                                                     |
| Auto Redirect URL:     | 🔘 Enable 🖲 Disable                  |                                                     |
| Redirect URL:          |                                     | ]                                                   |
| Session Timeout:       | 0                                   | Minutes (Range: 0 - 1440, Default: 0, Unlimited: 0) |
| Font Color:            | White -                             |                                                     |
| Company Name:          | Small Business                      |                                                     |
| Welcome Message:       | Guest Access                        |                                                     |
| Username Field:        | Username                            |                                                     |
| Password Field:        | Password                            |                                                     |
| Login Button Title:    | Log In                              |                                                     |
| Copyright:             | © 2014 Cisco Systems Inc, All rig   | hts reserved.                                       |
| Error 1:               | Login failed. Incorrect username    | or password.                                        |
| Error 2:               | All Connections are currently in us | se, please try again a little later.                |
| Agreement:             | 🔘 Enable 🖲 Disable                  |                                                     |

步骤3.在Profile Name字*段中*,输入强制网络门户配置文件的名称。

| Portal Profile Setting |                    |                                                     |
|------------------------|--------------------|-----------------------------------------------------|
| Profile Name:          | cisco1             |                                                     |
| Verification:          | Guest 👻            |                                                     |
| Auto Redirect URL:     | 🛇 Enable 🖲 Disable |                                                     |
| Redirect URL:          |                    |                                                     |
| Session Timeout:       | 0                  | Minutes (Range: 0 - 1440, Default: 0, Unlimited: 0) |

步骤4.从Verification下拉列表中,选择用于验证客户端的身份验证方法。

| Portal Profile Setting |               |
|------------------------|---------------|
| Profile Name:          |               |
| Verification:          | Guest T       |
| Auto Redirect URL:     | Local Disable |
| Redirect URL:          |               |
| Session Timeout:       |               |

可用选项定义如下:

·访客 — 客户端不需要由数据库进行身份验证。

·本地 — 设备使用本地数据库对客户端进行身份验证。

步骤5.在Auto Redirect URL*字段中,单击*Enable 单选按钮,以在客户端登录强制网络门户时 将其重定向到指定的Web地址。如果不需要此功能,请选择Disable并跳至步骤7。

| Portal Profile         |                    |
|------------------------|--------------------|
| Portal Profile Setting |                    |
| Profile Name:          | cisco1             |
| Verification:          | Guest 👻            |
| Auto Redirect URL:     | 🖲 Enable 🛇 Disable |
| Redirect URL:          |                    |
| Session Timeout:       | 0                  |

步骤6.如果您选择在步骤5中启用自动重定向URL,请在*重定向URL*字段中,输入要将客户端 重定向到的网页的地址。

| Portal Profile Setting |                       |
|------------------------|-----------------------|
| Profile Name:          | portal1               |
| Verification:          | Guest V               |
| Auto Redirect URL:     | Enable O Disable      |
| Redirect URL:          | https://www.cisco.com |
| Session Timeout:       |                       |

步骤7.在*会话超时*字段中,输入允许客户端在注销之前保持连接的时间(以分钟为单位),并且需要重新进行身份验证。输入值0可**让客**户端在无限时间内保持连接。

| Portal Profile Setting |                  |                                                     |
|------------------------|------------------|-----------------------------------------------------|
| Profile Name:          | cisco1           |                                                     |
| Verification:          | Guest 👻          |                                                     |
| Auto Redirect URL:     | Enable 		Disable |                                                     |
| Redirect URL:          |                  |                                                     |
| Session Timeout:       | 0                | Minutes (Range: 0 - 1440, Default: 0, Unlimited: 0) |

步骤8.从字体颜色下拉列表中为强制网络门户页面上的文本选择颜色。

| Font Color:         | White <b>v</b> |  |
|---------------------|----------------|--|
| Company Name:       | Red<br>Green   |  |
| Welcome Message:    | Gray<br>Blue   |  |
| Username Field:     | Cyan<br>Black  |  |
| Password Field:     |                |  |
| Login Button Title: |                |  |

步骤9.在"公司名称"字段中,输入要在强制网络门户页面上显示的公司名称。

| Font Color:         | White -                                                                |
|---------------------|------------------------------------------------------------------------|
| Company Name:       | Small Business                                                         |
| Welcome Message:    | Guest Access                                                           |
| Username Field:     | Username                                                               |
| Password Field:     | Password                                                               |
| Login Button Title: | Log In                                                                 |
| Copyright:          | © 2014 Cisco Systems Inc, All rights reserved.                         |
| Error 1:            | Login failed. Incorrect username or password.                          |
| Error 2:            | All Connections are currently in use, please try again a little later. |

#### 步骤10.在欢迎消息字段中,输入客户端成功连接时显示的消息。

| Font Color:         | White -                                                                |
|---------------------|------------------------------------------------------------------------|
| Company Name:       | Small Business                                                         |
| Welcome Message:    | Guest Access                                                           |
| Username Field:     | Username                                                               |
| Password Field:     | Password                                                               |
| Login Button Title: | Log In                                                                 |
| Copyright:          | © 2014 Cisco Systems Inc, All rights reserved.                         |
| Error 1:            | Login failed. Incorrect username or password.                          |
| Error 2:            | All Connections are currently in use, please try again a little later. |

步骤11.在*Username*字段和*Password*字段中,输入这些字段在强制网络门户页面上显示时旁 边显示的文本。

| Font Color:                                                      | White -                                                                                                   |
|------------------------------------------------------------------|----------------------------------------------------------------------------------------------------|
| Company Name:                                                    | Small Business                                                                                            |
| Welcome Message:                                                 | Guest Access                                                                                              |
| Username Field:                                                  | Username                                                                                                  |
| Deserved Fields                                                  | Deserved                                                                                                  |
| Password Field:                                                  | Password                                                                                                  |
| Login Button Title:                                              | Log In                                                                                                    |
| Login Button Title:<br>Copyright:                                | © 2014 Cisco Systems Inc, All rights reserved.                                                            |
| Password Field:<br>Login Button Title:<br>Copyright:<br>Error 1: | Log In<br>© 2014 Cisco Systems Inc, All rights reserved.<br>Login failed. Incorrect username or password. |

步骤12.在"登录按钮标题"字段中,输入要在强制网络门户页面的登录按钮上显示的文本。

| Font Color:         | White -                                                                |
|---------------------|------------------------------------------------------------------------|
| Company Name:       | Small Business                                                         |
| Welcome Message:    | Guest Access                                                           |
| Username Field:     | Username                                                               |
| Password Field:     | Password                                                               |
| Login Button Title: | Log In                                                                 |
| Copyright:          | © 2014 Cisco Systems Inc, All rights reserved.                         |
| Error 1:            | Login failed. Incorrect username or password.                          |
| Error 2:            | All Connections are currently in use, please try again a little later. |

#### 步骤13.在"版权"字段中,输入要显示在强制网络门户页面底部的版权。

| Font Color:         | White -                                                                |  |  |
|---------------------|------------------------------------------------------------------------|--|--|
| Company Name:       | Small Business                                                         |  |  |
| Welcome Message:    | Guest Access                                                           |  |  |
| Username Field:     | Username                                                               |  |  |
| Password Field:     | Password                                                               |  |  |
| Login Button Title: | Log In                                                                 |  |  |
| Copyright:          | © 2014 Cisco Systems Inc, All rights reserved.                         |  |  |
| Error 1:            | Login failed. Incorrect username or password.                          |  |  |
| Error 2:            | All Connections are currently in use, please try again a little later. |  |  |

步骤14.输入错误消息,在"错误1"和"错*误2"*字段*中显示*此信息。错误1是由于用户名或密码无 效而导致身份验证失败。错误2表示当网络繁忙且所有连接都在使用时。

| Font Color:         | White -                                                                |
|---------------------|------------------------------------------------------------------------|
| Company Name:       | Small Business                                                         |
| Welcome Message:    | Guest Access                                                           |
| Username Field:     | Username                                                               |
| Password Field:     | Password                                                               |
| Login Button Title: | Log In                                                                 |
| Copyright:          | © 2014 Cisco Systems Inc, All rights reserved.                         |
| Error 1:            | Login failed. Incorrect username or password.                          |
| Error 2:            | All Connections are currently in use, please try again a little later. |

步骤15.在"协议"字*段*中,单击**启用**单选按钮,要求客户端在连接之前阅读并同意接受策略。如 果不需要此功能,请选择**Disable**并跳至步骤18。

| Error 1:               | Login failed. Incorrect username or password.                           |  |
|------------------------|-------------------------------------------------------------------------|--|
| Error 2:               | All Connections are currently in use, please try again a little later.  |  |
| Agreement:             | Enable O Disable                                                        |  |
| Agreement Text:        | Check here to indicate that you have read and accepted the Acceptance U |  |
| Acceptance Use Policy: | Acceptance the Policy.                                                  |  |
|                        |                                                                         |  |

步骤16.如果选择在步骤15中启用协议策略,请在强制网络门户页面的协议复选框旁边显示的 协议文本字段中输入文本。

| Error 1:               | Login failed. Incorrect username or password.                           |
|------------------------|-------------------------------------------------------------------------|
| Error 2:               | All Connections are currently in use, please try again a little later.  |
| Agreement:             | ◉ Enable <sup>©</sup> Disable                                           |
| Agreement Text:        | Check here to indicate that you have read and accepted the Acceptance U |
| Acceptance Use Policy: | Acceptance the Policy.                                                  |

步骤17.如果选择在步骤15中启用协议策略,请在*接受使用策略*字段中输入将作为使用策略显示在强制网络门户页面上的文本。

| Error 1:               | Login failed. Incorrect username or password.                            |
|------------------------|--------------------------------------------------------------------------|
| Error 2:               | All Connections are currently in use, please try again a little later.   |
| Agreement:             | ◉ Enable <sup>©</sup> Disable                                            |
| Agreement Text:        | Check here to indicate that you have read and accepted the Acceptance U. |
| Acceptance Use Policy: | Acceptance the Policy.                                                   |

步骤18.如果要更改强制网络门户页面上显示的背景图像或徽标,请单击"浏览"**以从**计算机中选 择图像。当您准备好将项目添加到设备时,请单击相应项**目的**上传。

| Upload Files |         |           |                                                             |        |
|--------------|---------|-----------|-------------------------------------------------------------|--------|
| Item         | Status  | File Name | Select Image                                                |        |
| Background   | Default |           | Browse No file selected. (*.jpg, Maximum size: 128 kbytes ) | Upload |
| Logo         | Default |           | Browse No file selected. (*.gif, Maximum size: 10 kbytes )  | Upload |

步骤19.单击"保存"以保存新创建的强制网络门户配置文件。

步骤20.您将被重定向到主门*户简档*页。您的新配置文件应列在门户配*置文件*表中。单击**Save** 将配置文件保存到您的设备上。

| Portal Profile                                      |                       |  |  |  |
|-----------------------------------------------------|-----------------------|--|--|--|
| Configuration settings have been saved successfully |                       |  |  |  |
| Portal Profile Table                                |                       |  |  |  |
| Profile Name                                        | Redirect URL          |  |  |  |
| Default_Portal_Profile                              |                       |  |  |  |
| cisco1                                              | https://www.cisco.com |  |  |  |
| Add Row Edit Delete                                 |                       |  |  |  |
| Save Cancel                                         |                       |  |  |  |

### 添加用户帐户

必须存在具有用户名和密码的用户帐户,强制网络门户才能正常运行。只有用户帐户存储在设 备中的客户端才能登录强制网络门户页面并访问网络。

步骤1.在Web配置实用程**序中导航至Wireless > Captive Portal > User Account。**系统将*显示 "用*户帐户"页:

| User Account   |         |        |          |  |  |
|----------------|---------|--------|----------|--|--|
| User Account 1 | Table   |        |          |  |  |
| Userr          | name    |        | Password |  |  |
| 🗌 No data to   | display |        |          |  |  |
| Add Row        | Edit    | Delete | Import   |  |  |
|                |         |        |          |  |  |
| Save           | Cancel  |        |          |  |  |
|                |         |        |          |  |  |
|                |         |        |          |  |  |

步骤2.单击Add Row,将新用户帐户添加到"*用户帐户*表"。

| User Account                                 |                            |                 |                       |  |  |
|----------------------------------------------|----------------------------|-----------------|-----------------------|--|--|
| You must save before you can edit or delete. |                            |                 |                       |  |  |
| User Account Table                           |                            |                 |                       |  |  |
| Username                                     | Password                   | Verify Password | Access Time (Minutes) |  |  |
| user1                                        | ••••                       | ••••            | 60                    |  |  |
| Add Row Edit Delete                          | Add Row Edit Delete Import |                 |                       |  |  |
|                                              |                            |                 |                       |  |  |
| Save Cancel                                  |                            |                 |                       |  |  |
|                                              |                            |                 |                       |  |  |

步骤3.在Username字段中输入用户的名称。

| User Account  |                                |          |                 |  |                   |       |
|---------------|--------------------------------|----------|-----------------|--|-------------------|-------|
| You must save | before you can edit or delete. |          |                 |  |                   |       |
| User Accourt  | nt Table                       |          |                 |  |                   |       |
|               | Username                       | Password | Verify Password |  | Access Time (Minu | ites) |
|               | user1                          |          |                 |  | 60                |       |
| Add Row       | Edit Delete                    | Import   |                 |  |                   |       |
|               |                                |          |                 |  |                   |       |
| Save          | Cancel                         |          |                 |  |                   |       |
|               |                                |          |                 |  |                   |       |
|               |                                |          |                 |  |                   |       |

步骤4.在"密码"字段中输入用户帐户的密码。在"验证密码"字段中再次输入相同密码。

| User Account                                 |          |                 |                       |  |  |
|----------------------------------------------|----------|-----------------|-----------------------|--|--|
| You must save before you can edit or delete. |          |                 |                       |  |  |
| User Account Table                           |          |                 |                       |  |  |
| Username Username                            | Password | Verify Password | Access Time (Minutes) |  |  |
| user1                                        |          |                 | 60                    |  |  |
| Add Row Edit Delete Import                   |          |                 |                       |  |  |
| Save Cancel                                  |          |                 |                       |  |  |

步骤5.在Access Time(Minutes)字段中,输入特定用户在需要重新登录之前获准访问网络的时 间(分钟)。输入 0将授予用户无限访问权限。

| User Account                                 |          |                 |                       |  |  |  |  |  |
|----------------------------------------------|----------|-----------------|-----------------------|--|--|--|--|--|
| You must save before you can edit or delete. |          |                 |                       |  |  |  |  |  |
| User Account Table                           |          |                 |                       |  |  |  |  |  |
| Username                                     | Password | Verify Password | Access Time (Minutes) |  |  |  |  |  |
| user1                                        |          |                 | 60                    |  |  |  |  |  |
| Add Row Edit Delete Import                   |          |                 |                       |  |  |  |  |  |
| Save Cancel                                  |          |                 |                       |  |  |  |  |  |

步骤6.单击Save以保存新用户帐户。

### 将强制网络门户配置文件应用于无线连接

要使用新创建的门户配置文件,必须按照以下步骤将强制网络门户应用到设备的其中一个 SSID。

步骤1.在Web配置实用程序中导航至Wireless > Basic Settings。系统将显示"基本设置"页:

| Basic Settings                                                               | 6                                                                                  |                 |                                                                                          |                                                            |                                            |                                 |                                                                                                    |                                                                                                    |     |                                                                                                    |        |
|------------------------------------------------------------------------------|------------------------------------------------------------------------------------|-----------------|------------------------------------------------------------------------------------------|------------------------------------------------------------|--------------------------------------------|---------------------------------|----------------------------------------------------------------------------------------------------|----------------------------------------------------------------------------------------------------|-----|----------------------------------------------------------------------------------------------------|--------|
| Radio:                                                                       |                                                                                    | Enable          |                                                                                          |                                                            |                                            |                                 |                                                                                                    |                                                                                                    |     |                                                                                                    |        |
| Wireless Network Mode: B/G/N-Mixed 👻                                         |                                                                                    |                 |                                                                                          |                                                            |                                            |                                 |                                                                                                    |                                                                                                    |     |                                                                                                    |        |
| Wireless Band Selection: <ul> <li>20MHz</li> <li>20/4<sup>2</sup></li> </ul> |                                                                                    | 0 20MHz 🔘 20/40 | MHz                                                                                      |                                                            |                                            |                                 |                                                                                                    |                                                                                                    |     |                                                                                                    |        |
| Wireless Channel: Auto                                                       |                                                                                    | Auto 👻          |                                                                                          |                                                            |                                            |                                 |                                                                                                    |                                                                                                    |     |                                                                                                    |        |
| AP Management V                                                              | /LAN:                                                                              | 1 🔻             |                                                                                          |                                                            |                                            |                                 |                                                                                                    |                                                                                                    |     |                                                                                                    |        |
| U-APSD (WMM Po                                                               | wer Save):                                                                         | Enable          |                                                                                          |                                                            |                                            |                                 |                                                                                                    |                                                                                                    |     |                                                                                                    |        |
| Wiroloss Tablo                                                               |                                                                                    |                 |                                                                                          |                                                            |                                            |                                 |                                                                                                    |                                                                                                    |     |                                                                                                    |        |
| Wilciess lubic                                                               |                                                                                    |                 |                                                                                          |                                                            |                                            |                                 |                                                                                                    |                                                                                                    |     |                                                                                                    |        |
|                                                                              |                                                                                    |                 |                                                                                          |                                                            |                                            | Wireless lealation              |                                                                                                    |                                                                                                    |     | Captive Portal                                                                                                    |        |
| Enable SSID                                                                  | SSID Name                                                                          | SSID Broadcast  | Security Mode                                                                            | MAC Filter                                                 | VLAN                                       | Wireless Isolation<br>with SSID | WMM                                                                                                    | Max Associated clients                                                                                                    | WPS | Captive Portal<br>Portal Profile                                                                                                    | Enable |
| Enable SSID                                                                  | SSID Name<br>ciscosb1                                                              | SSID Broadcast  | Security Mode<br>WPA2-Personal                                                           | MAC Filter<br>Disabled                                     | VLAN                                       | Wireless Isolation<br>with SSID | WMM                                                                                                    | Max Associated clients                                                                                                    | WPS | Captive Portal<br>Portal Profile<br>Please select a Profile                                                                                  | Enable |
| Enable SSID                                                                  | SSID Name<br>ciscosb1<br>ciscosb2                                                  | SSID Broadcast  | Security Mode<br>WPA2-Personal<br>Disabled                                               | MAC Filter<br>Disabled<br>Disabled                         | VLAN<br>1                                  | Wireless Isolation<br>with SSID | WMM                                                                                                    | Max Associated clients<br>16<br>0                                                                                                    | WPS | Captive Portal<br>Portal Profile<br>Please select a Profile<br>Please select a Profile                                                       | Enable |
|                                                                              | SSID Name<br>ciscosb1<br>ciscosb2<br>ciscosb3                                      | SSID Broadcast  | Security Mode<br>WPA2-Personal<br>Disabled<br>Disabled                                   | MAC Filter<br>Disabled<br>Disabled<br>Disabled             | VLAN<br>1<br>1                             | Wireless Isolation<br>with SSID | ₩₩₩<br><br> | Max Associated clients<br>16<br>0<br>0                                                                                                    | WPS | Captive Portal<br>Portal Profile<br>Please select a Profile<br>Please select a Profile<br>Please select a Profile                            | Enable |
| Enable SSID     ON     OFF     OFF     OFF                                   | SSID Name<br>ciscosb1<br>ciscosb2<br>ciscosb3<br>ciscosb4                          | SSID Broadcast  | Security Mode<br>WPA2-Personal<br>Disabled<br>Disabled<br>Disabled                       | MAC Filter<br>Disabled<br>Disabled<br>Disabled<br>Disabled | VLAN<br>1<br>1                             | Wireless Isolation<br>with SSID | ₩₩₩                                                                                                    | Max Associated clients<br>16<br>0<br>0<br>0                                                                                                    | WPS | Captive Portal<br>Portal Profile<br>Please select a Profile<br>Please select a Profile<br>Please select a Profile<br>Please select a Profile | Enable |
| Enable SSID                                                                  | SSID Name<br>ciscosb1<br>ciscosb2<br>ciscosb3<br>ciscosb4<br>Edit Securi           | SSID Broadcast  | Security Mode<br>WPA2-Personal<br>Disabled<br>Disabled<br>Edit MAC Filtering             | MAC Filter<br>Disabled<br>Disabled<br>Disabled             | VLAN<br>1<br>1<br>1<br>1<br>1<br>Time of D | Wireless Isolation<br>with SSID | WMM<br>V<br>V<br>V<br>E                                                                                                    | Max Associated clients<br>16<br>0<br>0<br>clitt WPS                                                                                                | WPS | Captive Portal<br>Portal Profile<br>Please select a Profile<br>Please select a Profile<br>Please select a Profile<br>Please select a Profile | Enable |
| Enable SSID  Con  Con  Con  Con  Con  Con  Con  Co                           | SSID Name<br>ciscosb1<br>ciscosb2<br>ciscosb3<br>ciscosb4<br>Edit Securi           | SSID Broadcast  | Security Mode<br>WPA2-Personal<br>Disabled<br>Disabled<br>Edit MAC Filtering             | MAC Filter<br>Disabled<br>Disabled<br>Disabled             | VLAN<br>1<br>1<br>Time of D                | Wireless Isolation<br>with SSID | WMM<br>V<br>V<br>V<br>E                                                                                                    | Max Associated clients<br>16<br>0<br>0<br>0<br>cdit WPS                                                                                            | WPS | Captive Portal<br>Portal Profile<br>Please select a Profile<br>Please select a Profile<br>Please select a Profile<br>Please select a Profile | Enable |
| Enable SSID                                                                  | SSID Name<br>ciscosb1<br>ciscosb2<br>ciscosb3<br>ciscosb4<br>Edit Securi           | SSID Broadcast  | Security Mode<br>WPA2-Personal<br>Disabled<br>Disabled<br>Disabled<br>Edit MAC Filtering | MAC Filter<br>Disabled<br>Disabled<br>Disabled             | VLAN                                       | Wireless Isolation<br>with SSID | VVMM                                                                                                    | Max Associated clients<br>16<br>0<br>0<br>cdit WPS                                                                                                 | WPS | Captive Portal<br>Portal Profile<br>Please select a Profile<br>Please select a Profile<br>Please select a Profile<br>Please select a Profile | Enable |
| Enable SSID                                                                  | SSID Name<br>ciscosb1<br>ciscosb2<br>ciscosb3<br>ciscosb4<br>Edit Securi<br>Cancel | SSID Broadcast  | Security Mode<br>WPA2-Personal<br>Disabled<br>Disabled<br>Edit MAC Filtering             | MAC Filter<br>Disabled<br>Disabled<br>Disabled             | VLAN                                       | Wireless Isolation<br>with SSID | WMM<br>V<br>V<br>E                                                                                                    | Max Associated clients<br>16<br>0<br>0<br>clients<br>16<br>0<br>0<br>0<br>clients<br>0<br>0<br>0<br>0<br>0<br>0<br>0<br>0<br>0<br>0<br>0<br>0<br>0 | WPS | Captive Portal<br>Portal Profile<br>Please select a Profile<br>Please select a Profile<br>Please select a Profile<br>Please select a Profile | Enable |

### 步骤2.选中您要将配置文件应用到的SSID旁边的复选框,然后单击Edit。

| Wi | Wireless Table |                                        |  |                    |            |                |                    |            |                        |          |                         |          |
|----|----------------|----------------------------------------|--|--------------------|------------|----------------|--------------------|------------|------------------------|----------|-------------------------|----------|
|    | Enable SSID    | able SSID SSID Name SSID Broadcast Sec |  | Security Mode      | MAC Filter | AC Filter VLAN | Wireless Isolation | W/MM       | Max Associated clients | WPS      | Captive Portal          |          |
|    | Litable COID   |                                        |  | Security mode      | MAC FILLEI |                | with SSID          | V V IVIIVI |                        |          | Portal Profile          | Enable   |
|    | ON             |                                        |  | WPA2-Personal      | Disabled   |                |                    | <b>V</b>   |                        | <b>V</b> | Please select a Profile | <b>V</b> |
|    | OFF)           | ciscosb2                               |  | Disabled           | Disabled   | 1              |                    | 1          | 0                      |          | Please select a Profile | -        |
|    | OFF)           | ciscosb3                               |  | Disabled           | Disabled   | 1              |                    | 1          | 0                      |          | Please select a Profile | -        |
|    | OFF)           | ciscosb4                               |  | Disabled           | Disabled   | 1              |                    | 1          | 0                      |          | Please select a Profile | -        |
|    | Edit           | Edit Security Mode                     |  | Edit MAC Filtering | ד נ        | Time of E      | Day Access         | E          | dit WPS                |          |                         |          |

步骤3.选中强制网络门**户的**Enable复选框,然后从Portal Profile下拉列表中选择要使*用的*配置 文件。

| st Security Mode MAC Filter VI AN Wireless Isolation WMM Max 4 |               |            |              |           |              |                        | MDO      | Captive Portal                                    |       |  |
|----------------------------------------------------------------|---------------|------------|--------------|-----------|--------------|------------------------|----------|---------------------------------------------------|-------|--|
| 51                                                             | Security Mode | MAC FILLEI | VEAN         | with SSID | VVIVIVI      | Max Associated clients | WFO      | Portal Profile Er                                 | nable |  |
|                                                                | WPA2-Personal | Disabled   | 1 👻          |           | ✓            | 16                     | <b>V</b> | Please select a Profile 📃 🚽                       |       |  |
|                                                                | Disabled      | Disabled   | 1            |           | $\checkmark$ | 0                      |          | Please select a Profile<br>Default_Portal_Profile |       |  |
|                                                                | Disabled      | Disabled   | 1            |           | 1            | 0                      |          | cisco1<br>Create a new Partel Brafile             |       |  |
|                                                                | Disabled      | Disabled   | 1            |           | $\checkmark$ | 0                      |          | Please select a Profile                           |       |  |
| \C                                                             | Filtering     | Time o     | f Day Access | Edit WPS  |              |                        |          |                                                   |       |  |

**注意:**如果门户配置文件上使用访客验证,则必须从VLAN下拉列表中选择除1以外的VLAN。 如果需要帮*助创建新的VLAN,请参阅RV130和RV130W*上的VLAN成员资格。

步骤4.单击"保存"保存更改。

**注意:**您必须在之后重新启动设备,以确保强制网络门户应用到您的网络。